## 2019年度 山口県中学校体育連盟

## 水泳専門部

# 団体/選手登録·大会申込方法説明書 山口県中学校水泳競技大会要項綴り

Ver 1. 2

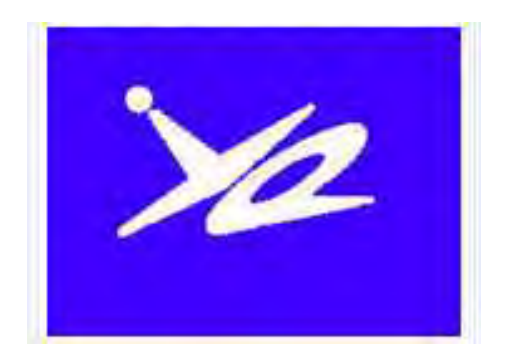

### 2019年4月

山口県中学校体育連盟 水泳専門部

| 山口県中学校体育連盟主催大会申込方法説明書         | P1  |
|-------------------------------|-----|
| 2019年度の大会申込方法について             | P2  |
| 1 Web-SWMSYSサイトへのアクセス方法       | P3  |
| 年度当初に行う作業                     | - / |
| 2 団体や個人の情報の登録                 | P4  |
| (1) 団体情報登録                    | P5  |
| (2) 競技者情報登録・変更                | P6  |
| (3) 年度更新処理                    | P8  |
| (4) 学年一括更新                    | P8  |
| (5) 登録状況確認                    | P8  |
| 大会申し込み時の作業                    |     |
| 3 大会への申込み                     | P10 |
|                               | D10 |
| 血目。刘华                         | F12 |
| 市 泊 朝 拍 导 貝 ⊂ は か 市 拍 导 白 ⊂ は | F13 |
|                               | P13 |
| 5 出力した帳票の提出                   | P15 |
| 6 監督依頼等の手続き                   | P15 |
| 7 パスワードの変更                    | P16 |
| 学校登録番号一覧                      | P18 |
| 山口県中学校水泳競技大会要項綴り・出場申込書        | P19 |
| 【大会要項】                        |     |
| <br>山口県中学校春季体育大会水泳競技の部        | P20 |
| 山口県中学校水泳競技選手権大会               | P22 |
| 山口県中学校体育大会水泳競技の部              | P24 |
| 大会参加にあたって(指導の協力へのお願い)         | P26 |

### 山口県中学校体育連盟主催大会申込方法説明書

|         | 2011年度                                                        | 以降                      |              |                        |
|---------|---------------------------------------------------------------|-------------------------|--------------|------------------------|
| PC を利用  | □Web-S                                                        | WMSYS                   | エントリー        |                        |
| した手続き   | ①団体情報                                                         | 登録                      |              | Web-SWMSYSを使っての        |
|         | ②選手情報                                                         | 登録                      |              | 口団体・選手登録方法             |
|         | ③大会エン<br>・ インターネッ                                             | トリー                     | きろパソコン利用     | 口大会エントリー方法             |
|         | <ul> <li>①は初</li> </ul>                                       | 回のみ ②                   | して ③は毎       | 回 口提出印刷帳票              |
|         |                                                               |                         |              | は、これまでと同じです。           |
| 中 込 時 の | ⊔wed-3wmsys                                                   | の印刷帳券                   | いてい 一覧       |                        |
| 定山初     | 中し込め                                                          | プ (エノドリー 1<br>G ( 11 1) |              | しい一種日出措持のひ             |
|         | 日本 し ひの の し し の の し し つ の の し し の の の し し つ の の の し つ の の の の | ▶ (リレー)<br>込明細表         |              | 公印等の押印                 |
|         |                                                               |                         |              |                        |
| Web-SWM | NSYSとは                                                        | (財)日本;                  | 水泳連盟が、競打     | 支者情報の管理を行うために開発        |
| (ウェブ・ス  | ミス)                                                           | したシス                    | テム。Webサイ     | イトにアクセスして利用する。         |
|         |                                                               | ①団体情                    | 報の登録 ②競技     | 者情報の登録 ③大会エントリー        |
| Web-SW  | MSYS使用                                                        | ○情報を                    | 1回入力すれば      | 、それを利用して、たやすく大会        |
| の利点     |                                                               | エント                     | リーができること     | <u>_</u>               |
|         |                                                               | 年度は                     | じめに団体情報、i    | <b>・</b><br>選手情報を登録すれば |
|         |                                                               | 春季県                     | :体、選手権、秋季!   | 県体の申込みが容易にできる          |
|         |                                                               | 選手情                     | 報は年度更新できる    | るので新年度に情報の再入力が不要       |
|         |                                                               | ○中体連續                   | 専門部が選手情報     | 。<br>服を一括して管理できること     |
|         |                                                               | ○中国・                    | 全国などの上位      | 大会へのエントリーが容易かつ         |
|         |                                                               | 正確に                     | できること        |                        |
|         |                                                               | 2010 年                  | 度以降の上位大会     | はWeb-SWMSYSエントリーに      |
|         |                                                               | 完全に                     | 移行された        |                        |
| Web-SW  | MSYS使用                                                        | ●操作に                    | ついての詳細な記     | 兑明が必要であること<br>-        |
| 上の問題点   |                                                               | (一財)                    | 山口県水泳連盟主体    | 崔の登録申込講習会を開催している       |
|         |                                                               | Web                     | ページに説明書を打    | 掲載する予定                 |
|         |                                                               | ●入力(申                   | ヨし込み)側での     | ミスが、番組編成時に見つけにく        |
|         |                                                               | いこと                     |              |                        |
|         |                                                               | (一財)                    | 山口県水泳連盟主催    | 崔大会では平成 20 年度から        |
|         |                                                               | Web-SV                  | WMSYS を利用して  | 登録・大会申込を行っている。         |
|         |                                                               | 大会申                     | 込の入力ミスが全体    | 本の1%(1試合4~7件程度)ある。     |
|         |                                                               | 選手の                     | 不利益にならない。    | ように番組編成時にチェックしている。     |
|         |                                                               | 印刷帳                     | 豪票の提出を求め、    | 併用することで、チェック機能を高め      |
|         |                                                               | る。ま                     | :た、あらかじめス    | タートリストを公開するなど、複数の      |
|         |                                                               | 「手段を                    | 講じていきたい。     | -                      |
| Web-SW  | MSYS使用                                                        | 全般                      | 中体連水泳専門委員長   | 鈴木邦幸(平川中)              |
| に関する問いる | 合わせ先                                                          |                         |              | 090-4231-7281          |
|         |                                                               | 申込業務                    | 県水連情報システム委員長 | 品川典之(大内中)              |
|         |                                                               |                         |              | 090-1354-5055          |
|         |                                                               | 登録業務                    | 同 副委員長       | 山﨑啓道(岩国工業高)            |
|         |                                                               |                         | 県高体連水泳専門部長   | 090-8360-3344          |

-1-

山口県中学校体育連盟主催競技大会

## **2019年度の大会申込方法について** 申込に必要なもの

Web-SWMSYS エントリー PCを使った情報入力 Web-SWMSYSから出力した帳票3種類の提出 競技会申し込み(エントリーTIME)一覧 (1)競技会申し込み(リレー)一覧 (リレー出場チームのみ)  $\mathcal{D}$ **競技会申込明細表**(校長職印、申込者印が必要) 3) 業の流れ (概要)  $\Box$  Web-SWMSYSにアクセスする\*1 □ 団体(学校)、個人(生徒)情報を登録する [年度当初] PCを使った作業 □ 大会を選択する \*1 Internet Explorer □ エントリー情報(選手名、種目、タイム)を入力する (インターネットエクスフ゜ローラ) □ 帳票(エントリーTIME/リレー/明細表)\*2を印刷する を利用すること 印刷内容を確認(担当教員→選手→校長)する 事務的な作業 競技会申込明細表に所属長(校長)職印、申込者印を押印する \*2 P13~14参照 3種類の印刷帳票\*2 (リレーに出場しない学校は2種類)を提出する - 情報公開 \*3 WebPage 公開後の WebPage にスタートリストを公開 \*3 変更は不可 山口県中学校体育連盟 (一財)山口県水泳連盟

## 問い合わせ先

| 大会に関すること     | 中体連水泳専門委員長   | 090- | 4231-7281 (083-924-7700)        |
|--------------|--------------|------|---------------------------------|
| (全般の問い合わせ)   | 鈴木邦幸(平川中)    | suzu | ki.kuniyuki@yamaguchi-ygc.ed.jp |
| 申込方法に関すること   | 県水連情報システム委員  | 長    | 090-1354-5055                   |
|              | 品川典之(大内中)    |      | shina5055@softbank.ne.jp        |
| 選手登録に関すること   | 同副委員長・高体連専門  | 部長   | 090-8360-3344                   |
|              | 山﨑啓道(岩国工業高校  | 〔長〕  | youngbow2011@gmail.com          |
| 日水連関係        | (一財)山口県水泳連盟事 | 務局   | 083-932-2110                    |
| スイミンク゛スクール関係 | 事務局 友定・伊賀    |      | ymgswim@mocha.ocn.ne.jp         |

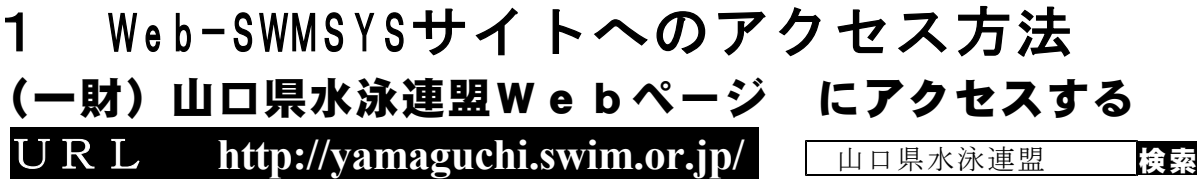

H28年に山口県水泳連盟のホームページがリニューアルされました。

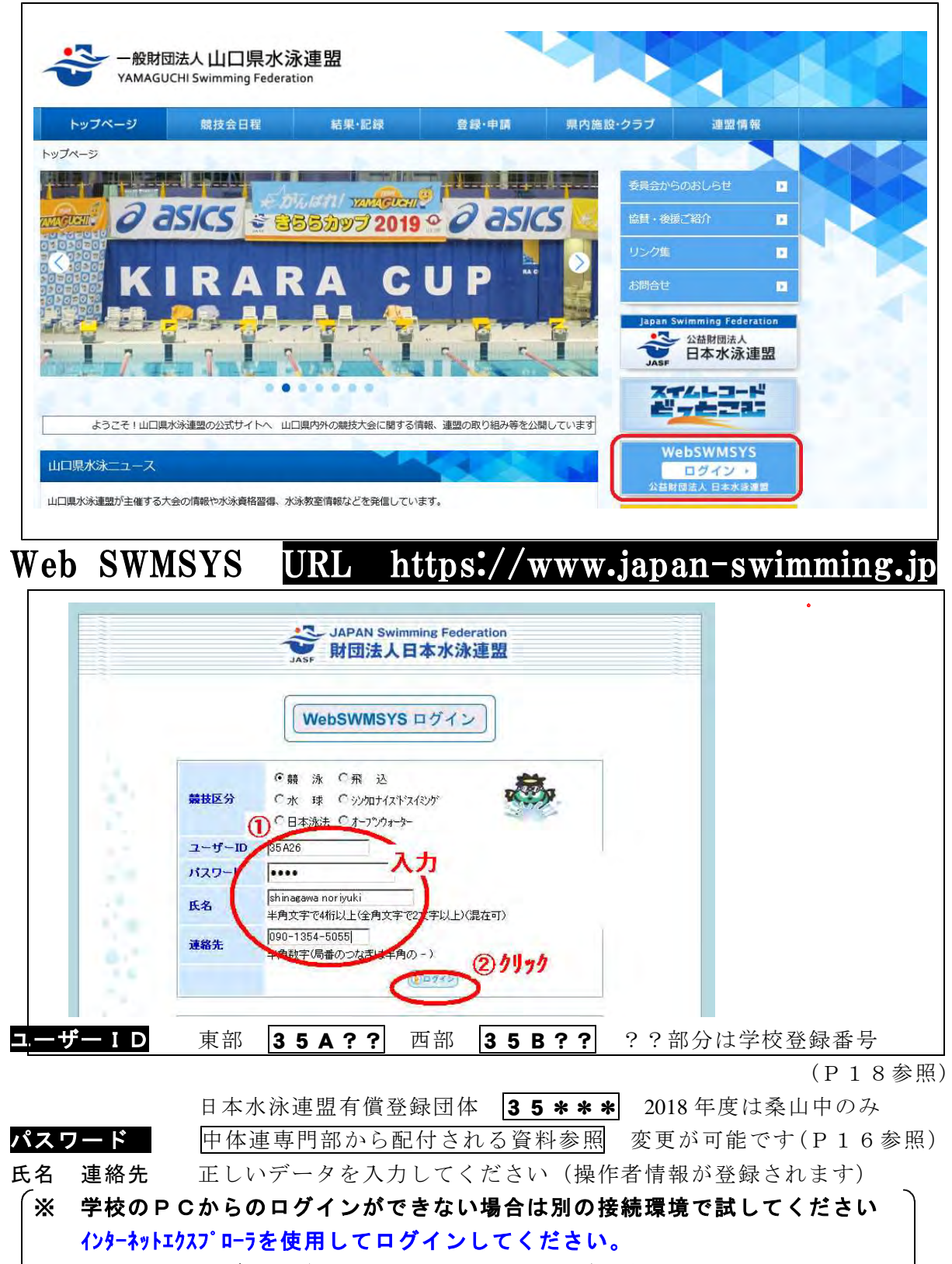

※ どうしてもログインができないときは担当者にご連絡ください(090-1354-5055)

### 年度当初に行う作業

2 団体や個人の情報の登録

|                                                                                                    | Тор                                                               | 大会・記録 競技者 3                                                           | 嚴                                |
|----------------------------------------------------------------------------------------------------|-------------------------------------------------------------------|-----------------------------------------------------------------------|----------------------------------|
| 会員べー                                                                                               | ₩ <b>■</b> 競泳                                                     | 大会申込中学校                                                               | 選手登録                             |
|                                                                                                    |                                                                   | 日:                                                                    | 本水泳連盟 会員ペー                       |
|                                                                                                    |                                                                   | お疲れ様で                                                                 | す。上のメニューから処理を選択し                 |
|                                                                                                    | 「お知らせ――                                                           |                                                                       |                                  |
|                                                                                                    | ●新機能(ご<br>2月19日から<br>操作説明書(                                       | ついて<br>画面がリニューアルされてい<br>は競技者登録にログインレー                                 | います。<br>て、登録団体機能メニューの右側に         |
| 当初に行う作業<br>ま申込の業務                                                                                  | 団体情報・競技者<br>大会エントリーを行う。                                           | ・登録をする場合は [<br>ときには 【 <b>大会・記</b>                                     | <b>競技者登録</b> をクリック<br>録 をクリックする。 |
| に <b>競技者登録</b>                                                                                     | : をクリックし                                                          | て、団体情報登録・                                                             | 競技者情報登録をします。                     |
| 煑                                                                                                  | 鼓者登録用のユー                                                          | ザ名とバスワードを入力                                                           | ルて                               |
| 日本の                                                                                                | 191フボタフを計し<br>討技者登録用ユーザイ                                          |                                                                       | ① <sub>入力</sub>                  |
| 意                                                                                                  | <br>静技者登録用バスワ-                                                    |                                                                       | <b>_</b> )                       |
|                                                                                                    |                                                                   |                                                                       | <u> </u>                         |
| 団1全堂旅及び競り<br>財団注人口本水浴                                                                              | 技者登旅個人情報1米護<br>泳演明(以下) 本演明と                                       | に奉つて公表<br>リリュキオ)地行う 団体登録                                              | ▲<br>3. 13.7℃ 蕪 壮 老 登 録」†        |
| 本連盟の個人情報保護<br>本連盟に情報を愛                                                                             | ≹産品(以上、本注血)<br>護方針に従って取得さ<br>診録いただいた方は、オ                          | れ、管理され、利用されま<br>本方針に従ってなされる登録                                         | す。                               |
| 及び利用について同:<br>競技者登録によって                                                                            | 意いただいたものとみ<br>なされる登録情報の取                                          | なされます。本方針に従っ<br>得、管理又は利用にご同意                                          | てなされる団体登録及び<br>(未成年の場合は、         |
| その親権者の同意)<br>ないようにお願いし                                                                             | かいたたけない場合は<br>ます。                                                 | 、本連盟に如何なる情報も                                                          | 登録いたたくことか _                      |
|                                                                                                    | ∇得、管理及び利用主作<br>ま聞◇の団は恋領乃びき                                        |                                                                       | 永連盟(水泳協会)・学生委員会                  |
| 1.登録情報の現<br>(本)                                                                                    | 単語への団体豆球及び鬼                                                       | ☆<br>遺技者登録は、都道府県水淵                                                    |                                  |
| <ol> <li>1.登録情報の町<br/>本道<br/>各支部</li> <li>2.登録情報の町</li> </ol>                                      | 単盈への団1≄豆蒜及び第<br>(学連)によって取得さ<br>V得と利用の目的につし                        | <sup>本</sup><br>遺技者登録は、都道府県水淵<br>れ、(財)日本水泳連盟に登<br>∋イ                  | 録され管理、利用されます。<br>、               |
| 1.登録情報の東<br>本道<br>各支部<br>2.登録情報の東<br>同意します                                                         | ■温への団体豆緑及び第<br>(学連)によって取得さ<br>取得と利用の目的につい<br>(2                   | <sup>本</sup><br>境技者登録は、都道府県水嶺<br>れ、(財)日本水泳連盟に登<br>いて<br>)             | 録され管理、利用されます。                    |
| 1.登録情報の町<br>本通<br>各支部<br>2.登録情報の町<br>同意します<br>りりっか                                                 | <ul> <li>              田への団体登録及び第</li></ul>                       | <sup>本</sup><br>境技者登録は、都道府県水泳<br>れ、(財)日本水泳連盟に登<br>いて<br>クリック<br>キャンセル | 録され管理、利用されます。                    |
| 1.登録情報の町<br>本道<br>各支部<br>2.登録情報の町<br>同意します<br>クリック                                                 | <ul> <li>(学連)によって取得さ</li> <li>取得と利用の目的につい</li> <li>(3)</li> </ul> | <sup>本</sup><br>境技者登録は、都道府県水泳<br>れ、(財)日本水泳連盟に登<br>いて<br>クリック<br>キャンセル | 録され管理、利用されます。<br>、               |
| <ol> <li>1.登録情報の町<br/>本辺<br/>各支部</li> <li>2.登録情報の町<br/>同意します<br/>クリック</li> <li>競技者登録用ユー</li> </ol> | - ザー名 初期値                                                         | *<br>·<br>·<br>·<br>·<br>·<br>·<br>·<br>·<br>·<br>·<br>·<br>·<br>·    | 録され管理、利用されます。<br>18参照 変更可能       |

以下の画面から 年度更新(団体登録 競技者登録 登録確定) などができます

| <u>A. 中学校 *</u>                                                                                                    | 作業のチ順                                                                                                    |
|----------------------------------------------------------------------------------------------------|----------------------------------------------------------------------------------------------------|
| 登録団体機能メニュー 取識のダウンロード                                                                                                    |                                                                                                    |
| 登録団体情報<br>の同体警録昭会                                                                                                    |                                                                                                    |
|                                                                                                    |                                                                                                    |
| 競技者情報<br>● 使競技者登録(新規・転入 2-1                                                                                              | ↓                                                                                                    |
| <ul> <li>● <u>         [競技者登録照会・変更・削除(一覧表示)</u>         [②-2         [</li> <li>●          [競技者異動登録         [</li> </ul> | <b>○</b> -7 <b>就仅有豆稣</b> (1+主、私八石)<br>↓ <b>②</b> -7 <i>µ</i> (2 3 年生)                                                                                                    |
| <ul> <li>● 読技者エントリー用登録(新規)</li> <li>● 読技者エントリー用登録(新規)</li> <li>● 読技者エントリー用登録(新規)</li> </ul>                              |                                                                                                    |
|                                                                                                    | ↓<br>③ <b>在度面新机理</b> 2018 → 2019 任度へ                                                                                                    |
|                                                                                                    | ① <b>一</b> (2010) + (2010) + (200) + (200) + (2 |
| 登録状況<br>○  答録書昭会                                                                                                    |                                                                                                    |
| ● 每天況確認(登録団体申請書● ⑤                                                                                                    | 6 登録状況確認 印刷帳票で正しく登録                                                                                                    |
| ○ <u>バスワートで変更</u>                                                                                                    | されていろことを確認                                                                                                    |
| SWMSYSデータ出力 <ul> <li> <u>システム連携データ取り込み(ダウンロード)</u> </li> </ul>                                                           |                                                                                                    |

#### 年度当初にやること

## (1)団体情報登録

年度のはじめに必ず更新をする必要があります。 校長名のみ人事異動情報で更新済みです。その他の情報は変更してください。 登録団体名称の末尾に●や◇をつけてあります。<u>必ず消去して登録して</u>ください。

#### 4.5.13)-团侍登魏麦更

金珠済みの詳細情報を変更します。変更する詳細情報を入力の上①学校名確認 さい

| 司件書号                                        | 435                                     | 西部種別                | 9世纪 - 第一 第二 登錄費先降 -                                                                                                    |
|---------------------------------------------|-----------------------------------------|---------------------|----------------------------------------------------------------------------------------------------|
| 登録团体名称                                      | 5 2 0 0 0 0 0 0 0 0 0 0 0 0 0 0 0 0 0 0 |                     |                                                                                                    |
| <b>登錄团体訪</b> 名時                             |                                         | 時称                  | <b>4</b>                                                                                                    |
| 電光用略称                                       | 14 ·                                    | 《车角系数加18文书          | F)                                                                                                    |
| 1                                           | ●不要 □代表者 □月刊水泳                          | ②校長名確認。             |                                                                                                    |
| 自動通信用E-Malアドレス                              | じ競泳 の飛送 の水球 ロシングロー                      |                     |                                                                                                    |
|                                             | 0700                                    |                     |                                                                                                    |
| 代表者                                         | 性田(名)の                                  | 電話書号                | 0827 1928 1                                                                                                    |
| E-Mailアドレス                                  | pomorty: maioni kip                     |                     | 1                                                                                                    |
| 团体所在绝                                       |                                         |                     |                                                                                                    |
| 郵便番号                                        | 740 H 9097                              | (注所1                | <b>封图市100</b> 町2-1005                                                                                                    |
|                                             |                                         | (注所2                |                                                                                                    |
| 月刊水泳进行先名                                    | 社 名                                     | 電話委号                | H H                                                                                                    |
| E-Mail7FLZ                                  |                                         |                     |                                                                                                    |
| 月刊水泳送付先                                     | 《月間沐泳送付先》                               |                     |                                                                                                    |
| 郵便畫号                                        | @ 2019;                                 | - 登録                |                                                                                                    |
|                                             |                                         |                     |                                                                                                    |
| 公理コーチ氏名                                     | 14 5                                    | 臺錄書号                |                                                                                                    |
| 年度登録                                        | itis 祥恵に登録します                           | ( ( ))              |                                                                                                    |
| 二の他の項目は必須有日で<br>林海口(種別)の税法<br>必ず1つチェックを用いたの | 2<br>二 税込 二 末草<br>(④ 競泳にチェ<br>取り選択可能)   | 97 WS               |                                                                                                    |
|                                             | 14                                      | 報送                  |                                                                                                    |
| 通稿書名 11                                     | 5/# J#/6#                               | の頑思 またけ水            | の相当者情報を入力                                                                                                    |
| 新使要号 749 Hoogt                              |                                         | ANTICAL MARKET      |                                                                                                    |
| 12/101 (all some and                        | 2-3                                     | 住所は学校で構             | いません。                                                                                                    |
| <b>注所2</b>                                  | 1121                                    | 電話番号、アド             | レスは連絡のつきやすいものを入力                                                                                                    |
| 電話臺号 (300 -                                 | 13                                      | 小小小市日日日             | 小道这团 tubient                                                                                                    |
| E-Mail/FL-2                                 | DORIGONAL E-M                           | Contrast 186 Vois   | CONSULT DOBUST INFO - MINEOUS                                                                                                    |
|                                             | 118                                     | and sold the second | and the second second se |

全て入力後、下にある 登録 をクリックする

### <sub>年度当初にやること</sub> (2)競技者情報登録・変更

### ① 新1年生や転入者などの新部員を登録する

新たに競技者登録(新1年生等)をするときは、 競技者登録(新規・転入) をクリック 競技者の情報を1名ずつ入力します。登録を押すと、すぐに登録番号が発行されます。 入力情報を間違えた場合は、 競技者登録照会・変更・削除 を利用して修正します。 環境依存文字など一部の漢字は使用<u>できません\*a</u>。

(競技者個人登録(新規)で再登録をすると、1人に対して複数の番号が付与されてしまいます) 4.5.1 4)-競技者登録情報新規登録(競技者登録番号発行)

競技者情報を新規登録します。競技者基本情報を入力の上、「登録(競技者登録番号発行)」ボタンを押してください。

| 団体番号             | A15             |                |                     |                                        |
|------------------|-----------------|----------------|---------------------|----------------------------------------|
| 登録団体名称           | 岩国市立川下中学校       |                | 胞称                  | 川下中学校                                  |
| 代表者              | 塚田 括司           |                | ゴ ①其太信:             | 胡を入力。 68                               |
|                  | 異動登録:競技者        | 登録番号検索(7桁の競響   |                     |                                        |
| 競技者番号            | 生年月日            | 西暦 年 月         |                     |                                        |
|                  |                 | <u> 語は北甘</u> 子 | -k* 503             |                                        |
| 漢字氏名             | 姓 水泳 一口 太郎      | 加氏名(半角)        | 姓 2/11              | 名 907 0-11-11-11                       |
| ローマ字氏名           | NE SUIEI        | 名 TAROU        | ※ローマ字の入力が           | 文字がIDカードになります。                         |
| 性別               | ● 男 ● 女         | 生年月日           | 西暦 2003             | 年5月1日計算                                |
| 学種               | 40 ○小学 ●中学      | 2 〇高校 〇大学 〇一   | 般                   |                                        |
| 学年               | James -         |                |                     |                                        |
| 競技種目(複数可         | ↓ 一般泳 」 飛込 □ 水田 | ▶ □シンクロ □日本泳   | 法 LIOWS             |                                        |
| この色の項目は          | Margan of DE    |                |                     |                                        |
| <u>祭徒于</u> 方 太田7 | トレ 重振祭得エール 万後   | ② 競泳」          | にチェック・              | ± +                                    |
| 豆砂バメンク1中う        | 「こ、里板豆頭ボエンノ1次、」 |                |                     | * 7 .                                  |
| 日本水泳運盟           | に初めて登録する場合は、こ   | ちらを押してください     | - material - market | -************************************* |
|                  |                 |                | 7 ③「初め~             | て登録」をクリック。                             |
| 過去に日本水泳          | 連盟に登録したことがある競   | 技者の場合、こちらを押し   |                     |                                        |
|                  |                 |                | 技者を宣録する場合に          | ついても、この不安ノを押してくたさい                     |

・スイミングスクールに登録している者や転入生を登録するとき

『この競技者はすでに登録済みです』などのメッセージが表示されます。

情報に間違いなければ「表示されている内容で、当団体に登録します」をクリック。

| 子中 工                                |                         |
|-------------------------------------|-------------------------|
| 競技種目(複数可) 図 競泳 □ 飛込 □ 水球 □ シンクロ □ 日 | 本泳法 OWS                 |
| この色の項目は必須項目です。この色は登録選 容録深           | きみの場合 こちらをクリック。         |
| 登録ボタンを押すと、重複登録チェック後、重複登録の nm        |                         |
|                                     |                         |
| 日本水泳連盟に初めて登録する場合は、こちらく、ころらく、        | 日本水泳連盟に初めて登録する場合は、こちら   |
|                                     |                         |
| まごうわていてのの方 平田休(-発生) +ナ              | まごさわ クリス 市際た 当日休仁 登録 ます |

<u>スイミングスクールに所属している選手を登録する際、上記のメッセージが表示され</u> ない場合は、漢字や生年月日などの情報に間違いがある可能性があります。

\* a) 使用できない文字について

環境依存文字(一部のOSやパソコンの機種でしか表示できない文字)や外字(自分で作った文字)は選手登録には使用できません。保護者と相談の上、代替の漢字を使うか、 ひらがなカタカナを使用してください。(例 上の部分が土の「吉」など) もし、1人の選手に複数の登録番号を発行してしまった場合はすみやかに下記に連絡 してください。管理者の方で削除します。(日水連のランキング等に影響があるため) 品川典之(大内中学校))携帯 090-1354-5055 shina5055@softbank.ne.jp 山崎啓道(岩国工業高校長)携帯 090-8360-3344 youngbow2011@gmail.com

### ② 2,3年生の部員の登録を更新する場合

| 2、3年生の         | 年度更新をするときには競技者登録照会・変更・削除 をクリック                |
|----------------|-----------------------------------------------|
| ・卒業したる         | 年生(新高1)の氏名はすでに削除してあります。                       |
| 競技者登録照会・       | 変更・削除 画面                                      |
| ι <sub>φ</sub> |                                               |
| 競技者選択          | ① チェックして表示。                                   |
| 表示順指定「性別       | → 一一一一指定しない ~ 指定しない ~ 指定しない ~ 指定しない ~ 指定しない ~ |
| < 表示 □ 耳度未登録   | 縁競技者も表示する □削除済み競技者も表示する □異動者も表示する             |

登録済み競技者一覧

| - | 登録人数        | 男       | 子:12名 | 33  | τ7        | :6名        | _      |              |      | 2     | 2-        |   | _ |   | _ |   |                        |
|---|-------------|---------|-------|-----|-----------|------------|--------|--------------|------|-------|-----------|---|---|---|---|---|------------------------|
|   | 79 69 48 59 |         |       |     |           | 15 19 40 1 | 44.04  | ALC: DO      |      | 25.6- |           | 競 | 技 |   |   |   |                        |
|   | 皇孫而左        | Б       | 、治洪子  |     |           | 民治月子       | 192571 | 生年月日         | 子俚   | 子牛    | <u>80</u> | 飛 | 水 | シ | В | 0 | 藏於更新日 照云 炙火 門原 「括訊」    |
|   | 6587028     | f       |       | e   |           |            | 男      | 2001/06/26   | 中学   | 3     | 〇未申請      |   |   |   |   | Ū | 2016/04/23 照会 変更 削除 □  |
|   | 3738086     | E       |       |     |           |            | 男      | 2001/08/20   | 中学   | 3     | 〇未申請      |   |   | P |   |   |                        |
|   | 6587042     | f       |       | i.s | K         | 2          | 男      | 2001/08/21   | 中学   | 3     | 〇未申請      |   |   |   | 3 | ) | 変更↓ 1変更削圧 □            |
|   | 6587080     | ai.     |       | -11 |           | 0          | 男      | 2001/09/16   | 中学   | 3     | 〇未申請      |   |   |   |   |   |                        |
|   | 6587054     | 1       |       | Ĩ.  | THE OWNER | +          | 男      | 2001/10/28   | 中学   | 3     | 〇未申請      |   |   |   |   |   | 2016/04/23 全原理 剖脏      |
|   | 6995650     | Ē       |       | 2   | 7         | Ŧ          | 男      | 2002/05/11   | 中学   | 2     | 〇未申請      |   |   |   |   |   | 2016/04/23 1 変更 加強     |
|   | 6995701     | Ť.      |       |     | )         |            | 男      | 2002/07/03   | 中学   | 2     | 〇未申請      |   |   |   |   |   | 2016/04/23 照会 変更 削除/ 口 |
|   | 6995547     | D       |       | ŧ.  | 1         | 1          | 男      | 2002/08/07   | 中学   | 2     | 〇未申請      |   |   |   |   |   | 2016/04/23 照会 変更 創     |
|   | 6995674     | 1 POINT |       | ē.  | +         | 7          | 男      | 2002/08/27   | 中学   | 2     | 〇未申請      |   |   |   |   |   | 2016                   |
| 仮 | 7420944     | 佐       |       | 即   | サ         | ロウ         | 男      | 2003/07/24   | 中字   | 1     | 〇未申請      |   |   |   |   |   | 2 ②卒業生は削除。             |
|   | 5503720     | -18     |       | 'n  | -         |            | 男      | 2003/11/12   | 中学   | 1     | 〇未申請      |   |   |   |   |   | 201 千十 11 万 →          |
|   | 6345222     | Ĩ       |       | ā.  | 1         | 12         | 男      | 2004/01/22   | 中学   | 1     | 〇未申請      |   |   |   |   |   | 201                    |
| - | 6995612     | 木       |       | i.  | 1         |            | 女      | 2002/08/05   | 中学   | 2     | 〇未申請      |   |   |   |   |   | 201 0 5 5 5 WILHER 105 |
|   | CODEFOE     | 1       |       | 2   |           | 1          | t      | 0000 100 100 | th # | 0     | へキ由誌      |   |   |   |   |   | 0016/01/00 開合 広田 出版    |

#### 4.5.1 6)-競技者登録情報変更

競技者情報を変更します。詳細情報を入力の上、「登録」ボタンを押してください。

| 団体番号      | A15               |                       |                        |
|-----------|-------------------|-----------------------|------------------------|
| 登録団体名称    | 岩国市: 学校           | 略称                    | 中学校                    |
| 代表者       |                   | 電話番号                  | 0827 -21 - 5168        |
|           |                   | 競技者基本情報               |                        |
| 登録番号      | 547               |                       |                        |
| 漢字氏名      | 姓日名大              | b+氏名(半角)              | 姓のか名が、ローマ宇変換           |
| ローマ字氏名    | 姓 DA ④ 学年を更新。     |                       |                        |
| 性別        | •男 O女             | 生年月日                  | 西暦 2002 年 08 月 07 日 計算 |
| 学種        | ○幼児 丁子 ◎中学 ◎ 「」   |                       |                        |
| 学年        | 5                 | 筑你」をナエック <sup>↓</sup> |                        |
| 競技種目(複数可) | □競泳 □飛込 □水球 □シンクロ | □日本泳法 □OWS            |                        |

⑥ 下にある登録 をクリック。

⑦ 画面上で変更を反映させるためには、再度 表示 をクリック。 → 全員行う

#### 年度当初にやること

## (3)年度更新処理

選手を新年度に登録するための処理です。すでに新しい学年に更新されていること もありますが、念のために処理をしてください。

| <u>35 (一財)山口県水泳連盟 A 沖学校 _</u>                                                                                                    |
|----------------------------------------------------------------------------------------------------|
| 年度更新処理                                                                                                    |
| 表示順指定 性別 🔷 生年月日 🗸 描定しない 🗸 描定しない 🗸 描定しない 🗸 描定しない 🗸 描定しない 🗸                                                                               |
| 表示                                                                                                    |
| 年度未登録競技者一覧                                                                                                    |
| 登録番号       氏名漢字       氏名力       性別       生年月日       学種       学年       現在登録年度       年度更新対象         全て解除       全て解除       全て解除       全て非か |
| 登録する年度 ◎現在(2018)年度 (重度更新)新しい学年で表示されていても                                                                                                 |
| <u>今年度登録済み競技者一覧</u> 念のためにクリック                                                                                                    |
| 登録委号 氏名漢字 氏名力士 性別 生在日日 学種 学在 現在登録在唐 登録費支払団体·支払日                                                                                         |
| 世界電子 KURAT KURAT LAN エモバロ TE T T SEE SK T 協議 飛込 水球 シンクロ 日本泳法 OWS                                                                        |
| 6435409 中学 3 2018 未                                                                                                    |
|                                                                                                    |
| 7385902 [ ]   中学 3 2018 未                                                                                                    |

#### 年度当初にやること

(4) 学年一括更新

選手の校種と学年を更新します 登録更新時に正しく表示されて いれば特に必要ありません。

| 5(一財)山口県水泳連盟 | F | 中学校 |
|--------------|---|-----|
|              |   |     |

<u>4.5.1\_8)-</u>学年一括更新(翌年度更新も含む)

| 登録番号 A76 登録団体名 | 山口市立大殿中学校〇代表者名 松田和寛 |       |
|----------------|---------------------|-------|
| 山口市古熊1丁目4-1    |                     |       |
|                |                     | क्रमा |

| 合計  <mark>男子  女子  男女  男女  男女  男女  男女  男女  男女  女</mark>   女  登録者教合計   3  2  1  이 이 이 이 2  1  이 이 이 이 이 이 이 이 이 이 이 이 이 이 이 이 이 이 |        |    | 101               | 14/1/6 | 174 | ++ | 同1X |    | -72 |    |  |
|----------------------------------------------------------------------------------------------------|--------|----|-------------------|--------|-----|----|-----|----|-----|----|--|
|                                                                                                    |        | 合計 | <mark>子</mark> 女子 | 男女     | 男女  | 男女 | 男女  | 男女 | 男女  | 男女 |  |
|                                                                                                    | 登録者数合計 | 3  | 2 1               |        |     | 21 | 00  | 00 | 00  |    |  |

実行ボタノを押すと、登録済み情報(競技者の生年月日)とサーバーの日付から学年を算出します。 算出された学年に誤りかある場合には、学年の情報を直接修正してくたさい。 翌年度更新(毎年3月のみ)は、サーバー日付から翌年度を算出します。

更新される学年のルール

| 6歳-12歳 小学1年-6年  | 無条件                 |
|-----------------|---------------------|
| 13歳-15歳 中学1年-3年 | 無条件                 |
| 16歳-18歳 高校1年-3年 | 無条件                 |
| 19歳-22歳 大学1年    | 無条件                 |
| 20歳-22歳 大学2年-4年 | 但し、現在学種が大学の競技者のみが対象 |

「「」←校種・学年が正しければ特に必要なし

#### 年度当初にやること

### (5)登録状況確認

**<b>
唐
請**を押すと、登録状況が印刷
できます。

以下の表示に従って、クリックをして ください。最後に申請状況が印刷され ます。

#### 35 (一財)山口県水泳連盟 A

4.5.1 11)- 登録状況確認

| 登録番号<br>山口市 | 于 <mark>A76</mark> 登 | 禄団体 | 名   |     |            | 3 | 校O  1 | 代表表 | 皆名 |    |    |   |
|-------------|----------------------|-----|-----|-----|------------|---|-------|-----|----|----|----|---|
| -           | 1                    | 승왕  | - 1 | - 3 | <b>办</b> 児 |   |       | 小学  | 1  |    | 中学 | _ |
| 王林英         | 合計                   | 男子  | 28  | 単価  |            | 2 | 単価    |     |    | 単価 |    |   |
| 競泳          | 3                    | 2   | 1   | 0   | 0          | 0 | a     | 0   | 0  | 0  | 2  | - |

中学校

|      |   |   |   |   |   |   |   |   |   |   | _ |   |
|------|---|---|---|---|---|---|---|---|---|---|---|---|
| 飛込   | 0 | 0 | 0 | 0 | 0 | 0 | 0 | 0 | 0 | 0 | 0 | 0 |
| 水球   | 0 | Q | 0 | 0 | 0 | 0 | 0 | 0 | 0 | 0 | 0 | 0 |
| シンクロ | Q | 0 | 0 | 0 | 0 | 0 | Q | 0 | 0 | 0 | 0 | 0 |
| 日本泳法 | 0 | 0 | 0 | 0 | 0 | 0 | 0 | 0 | 0 | 0 | 0 | Q |
| OWS  | 0 | Q | 0 | 0 | 0 | 0 | 0 | q | 0 | q | 0 | Q |
| A\$1 | 3 | 2 | 1 |   | 0 | 0 |   | 0 | d |   | 2 | 1 |

登録団体の登録状況を表示します。ソート条件と表示条件を選んで、表示したい表

ソート条件 1 陸別 → 2 生年月日 → 3 指定しない → 4 指定しない → ( 重調)

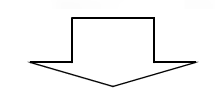

登録状況確認

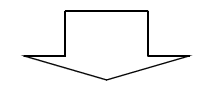

#### 競技者登録情報明細選択

| <u>チーム名料</u><br>チームコー | <u>آم</u><br>۲۰۱۶ - ۲ | A    | <u>}</u> |      |    |     |    |     |   |       |   |        |             |        |   |    |           |    |
|-----------------------|-----------------------|------|----------|------|----|-----|----|-----|---|-------|---|--------|-------------|--------|---|----|-----------|----|
| 登録番号                  | 性別                    | 氏名漢字 | 氏名力ナ     | 生年月日 | 自宅 | Tel | 勤務 | Tel | ∓ | 住所1+2 | 競 | 置<br>飛 | 録<br>す<br>水 | t<br>E | 0 | 照会 | 変更        | 削除 |
| 64354                 | :                     | i    | ]        | ]    |    |     |    |     |   |       | 申 |        |             |        |   | 照会 | <u>変更</u> | 削除 |
| 73859                 | [ ]                   | [    | ]        |      |    |     |    |     |   |       | 申 |        |             |        |   | 照会 | 変更        | 削除 |
| 64712                 | ·                     | F    |          |      |    |     |    |     |   |       | 申 |        |             |        |   | 照会 | 変更        | 削除 |

※今回申請者を確認し、「申請用紙表示」を押して下さい。 ※申請用紙を再印刷する場合には、プルダウンメニューからタイムスタンプを選んで「申請用紙表示」を押して下さい。

> 再印刷 <u>未申請 中請用紙表示</u> クリック 累計印刷 全て(前年度累計) 月諦申請書印刷

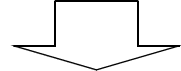

#### 競技者登録情報一覧表

| チーム名称   | 山口市  | 立、中          | 予校  | ZIPファイルに出力 |     |    | 競打 | 技者 | 登録情 | 報明  | 細表者 | 示  | 团体登録申請書表示 |    |  |
|---------|------|--------------|-----|------------|-----|----|----|----|-----|-----|-----|----|-----------|----|--|
| チームコード  | 35A  |              |     |            |     |    |    |    |     |     |     |    |           |    |  |
| 区分      | 第1区分 | <del>)</del> |     |            |     |    |    |    |     |     |     |    |           |    |  |
| SQ 登録番号 | 引性別  | 氏名漢字         | 生年  | 18         | 学種  | 学年 | 競  | 飛  | 水ミ  | / E | 0   | 照会 | 変更        | 削除 |  |
| 1 6435  | ][ ] |              | ][  |            | 中学  | 3  | 甲  |    |     |     |     | 照会 | 愛更        | 削除 |  |
| 2 7385  | ][ ] |              | ][  |            | 中学  | 3  | 申  |    |     |     |     | 照会 | 愛更        | 削除 |  |
| 3 6471  |      |              | ][] |            | 中学  | 2  | 申  |    |     |     |     | 照会 | 逻更        | 削除 |  |
|         |      |              |     |            | 申請実 | 行  | ク  | ŋ. | ッ / | 7   |     |    |           |    |  |

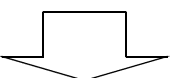

#### 競技者登録情報一覧表

| Fーム名称   | 山口市立。  | 中学校   | ZIPJ711 | に出力         | 競技 | 者登録情 | 報明雜 | 表表示 | 団体登録 | 神請書表示 |
|---------|--------|-------|---------|-------------|----|------|-----|-----|------|-------|
| トームコード  | 85A. : |       |         |             |    |      |     |     |      |       |
| 公分      | 第1区分   |       |         |             |    | _    |     |     |      |       |
| SQ 登録番号 | 計性別 氏名 | 漢字 生年 | 月日 学種   | <b>重学</b> 年 | 競飛 | 水シ   | Β   | 0   |      |       |
| 1 6435  | ][ ][  |       | 中学      | 約 3         | 申  |      |     |     |      |       |
| 2 7385  | ][ ][  | I     | 一中等     | ž 3         | 申  |      |     |     |      |       |
| 3 6471  | TT     | 1     | 中学      | 字 2         | 申  |      |     |     |      |       |

### 申請を受付済タイムスタンプ:2018/04/08 16:07

印刷した帳票は、提出する必要はありません。 各担当で保管をしておいてください。

### 大会申込の業務

## 3 大会への申込み

会員ページで 大会・記録 をクリック

**エントリー報告**をクリックして

「加盟団体の大会」から 申し込む大会のエントリー、リレーを クリックする

| 各ボタンの機能 | <u>エントリー</u> | 個人種目の申し込み        |
|---------|--------------|------------------|
|         | <u>リレー</u>   | リレー種目の申し込み       |
|         | <u>集計</u>    | エントリー情報の集計と帳票の出力 |

| Welcome                                                                                                    | Тор                                        |                                                                                       | 大会·記録)競技者登録                                                      |                                                |                                    |                    |
|----------------------------------------------------------------------------------------------------|--------------------------------------------|---------------------------------------------------------------------------------------|------------------------------------------------------------------|------------------------------------------------|------------------------------------|--------------------|
| 愛財國法人日本水泳連盟<br>会員ページ                                                                                                    | 競 注                                        | <sub>آ</sub> (                                                                        | 中学校                                                              | <b>建筑和</b> 楼                                   | 取説のダウンロード                          |                    |
| ●エントリー                                                                                                    |                                            |                                                                                       | Ľ                                                                | ントリー エントリー報                                    | 告                                  |                    |
| エントリー報告                                                                                                    | ●年度 <sup>2</sup>                           | 2009 (-                                                                               | 半角数字のみ)表示                                                        |                                                |                                    | -                  |
| Contrast Contrast Con |                                            |                                                                                       |                                                                  |                                                |                                    |                    |
| 2                                                                                                    | 大会コ                                        | - <u>-</u>                                                                            |                                                                  |                                                | +~=                                | 0 <u>55</u>        |
| 2                                                                                                    | C会大<br>ド<br>ド                              | <sup> 一</sup> 大会                                                                      | 名                                                                | I)+1/- 1/-                                     | 大会日                                | 締                  |
| 2                                                                                                    | 大会コ<br>ド<br>加盟団<br>350920                  | - 大会<br> 体の大<br>01 余?                                                                 | 名   6回山口県中学校春季体育   K泳競技の部                                        | エントリー リレー<br>3 ④ ⑤<br>木 (エント) (ル) (集)<br>一 (計) | 大会日<br>6月13日(土)~14日(日)             | (辞<br>2009         |
| 2                                                                                                    | 大会コ<br>ド<br>加盟団<br>350920<br>地区大           | 「一大会<br>【体の大<br>01 第5<br>会                                                            | 会 法名 法合 56回山口県中学校春季体育 K泳競技の部                                     |                                                | 大会日<br>6月13日(土)~14日(日)             | (紹<br>2009         |
| 2                                                                                                    | 大会コ<br>ド<br>加盟団<br>350920<br>地区大<br>380970 | に<br>体の大<br>1体の大<br>01 第5<br>32<br>32<br>32<br>32<br>32<br>32<br>32<br>32<br>32<br>32 | 法名<br>会<br>56回山口県中学校春季体育<br>K泳競技の部<br>9年度 第1回愛媛県スプリン<br>F権水泳競技大会 |                                                | 大会日<br>6月13日(土)~14日(日)<br>4月26日(日) | ¥有<br>2000<br>2000 |

| エントリー                                                          | ┫(個人種目                                                              | の申し込み)                                                 |                                 |                                      |                          |                             |
|----------------------------------------------------------------|---------------------------------------------------------------------|--------------------------------------------------------|---------------------------------|--------------------------------------|--------------------------|-----------------------------|
| <ol> <li>① 選手ごとに<b>Iン</b></li> <li>② 出場種目に<b>レ</b>る</li> </ol> | 」<br>┛-をクリック<br>とつけエント                                              | 7する<br>リータイムをJ                                         | く力する                            | タイム入<br>30秒23-<br>1分6秒3              | カのきま<br>→ 30.<br>4→ 1:C  | 6.34                        |
| ③ 登録ボタンを打<br>※ リレーのみのコ                                         | ₱すと 即登<br>□ントリー者                                                    | 録される<br>はリレー欄に <mark>し</mark>                          |                                 | (106                                 | <b>5.34で</b><br>西庄惑      | <b>も入力可)</b><br>品する         |
| <mark>第56回山口県中</mark><br>部(水路:短水路                              | ○         長小路外山           ○         長水路外山           ○         短水路外山 | エンドリーダイム保存 おして (石) (石) (石) (石) (石) (石) (石) (石) (石) (石) | ントリータイム欄(<br>保持されます。表示る         |                                      | レントリータイムを<br>イ距離のタイム()   | - でまなう-<br>ご選択したタ<br>こついては作 |
| 性別 □男子 □女 生年月日                                                 | <b>競技者番号</b><br>267:332                                             | <b>氏名</b><br>常街 憲高                                     | <b>氏名が</b><br>八分                | -<br>112                             | <b>生年月日</b><br>19日7:2775 | <u>性別</u><br>女              |
| 競技者番号<br> <br>                                                 | 出場性日にアロック<br>エントリーを取り消<br>低学年リレーは10                                 | がようやう ストムを入分<br>す場合はエントリー削除ボ<br>00mフリーリレーにエン           | していた。<br>タンを押してくださ<br>トリーしてくださし | れ)。<br><b>)。</b><br>平泳ぎ [09          | 個人が同                     |                             |
| 【世別 ▲ 住年月日 ▼ 〔<br>(1~<br>12/12/ 済氏名 競技                         | ·②出場種<br>1( エントリータ                                                  | 目にレ<br>仏を入力                                            |                                 |                                      |                          |                             |
| [12月]<br>(1つ<br>(1つ                                            | 200m ♥ [2:34.0<br>400m ♥ 5:55.0<br>800m ■                           |                                                        |                                 | ※リレーの                                | <b>み</b> の出場:            | 者に                          |
| ────────────────────────────────────                           | 登録            種目         距離           登録ボタン                         | <b>り登録を押す</b><br>*メイムに回避いかれてい<br>を押してください。             | き<br>とを確認後、ボタ<br>エン             | <u>ッシセル</u><br>ンを押すと、入力<br>トリーを終了します | f 🕝                      | ±₫"(こ                       |

-10-

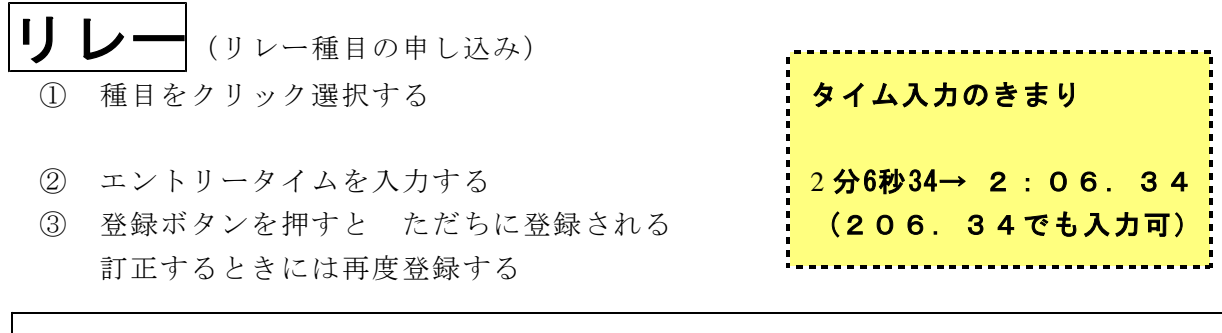

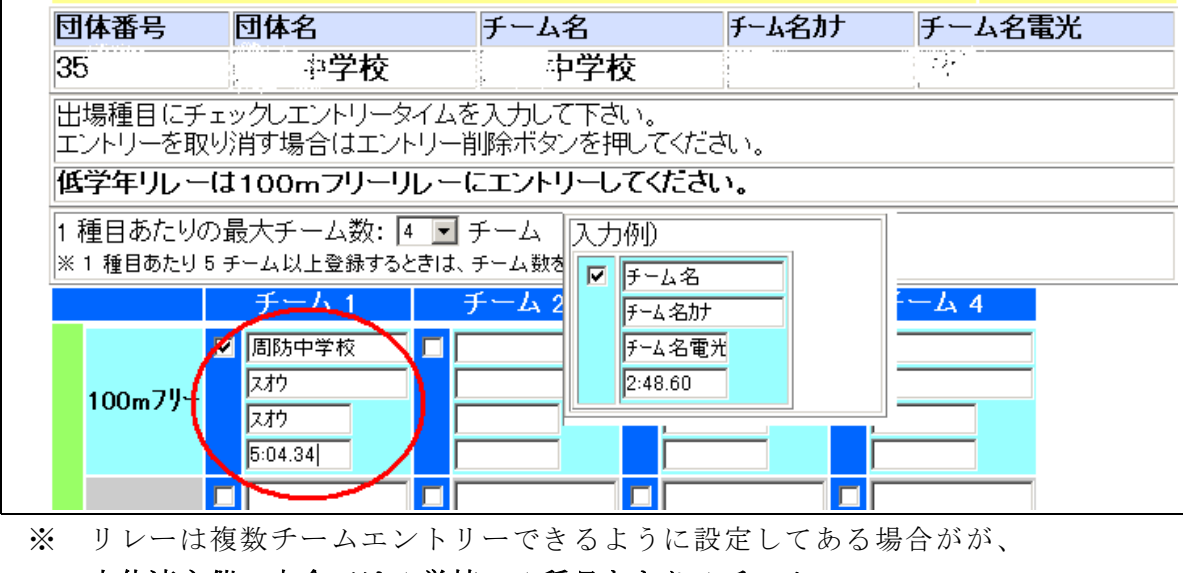

<u>中体連主催の大会では1学校・1種目あたり1チーム</u>

集計(エントリー情報の入力と出力帳票の印刷)

 エントリー責任者名、②校長名・監督・競技役員・引率者情報等、③参加者数、メール配信 先を入力した後に④ 集計 をクリックする

| 団体参加費<br>種目参加費<br>リレー参加増<br>エントリー<br>エントリー<br>古任者<br>(1) | 単価<br>: 0<br>: 0<br><u>責任者は入力を</u><br>品川 典之 | 円<br>円<br>円<br>テった者       |  |  |  |  |  |
|----------------------------------------------------------|---------------------------------------------|---------------------------|--|--|--|--|--|
| 項目名                                                      |                                             | 設定値                       |  |  |  |  |  |
| 校長氏名[↑エントリー責任者は入力者名を記入する]                                | 必須                                          |                           |  |  |  |  |  |
| 監督資格 <mark>[校長·教員·部活動指導員·依頼監督]</mark>                    | 必須                                          | 依頼監督 左から選択して入力する ]        |  |  |  |  |  |
| 監督者氏名[依頼監督は校名も記載]                                        | 必須                                          | 椹野川中 山田 太郎                |  |  |  |  |  |
| 第1日 競技役員《必須》                                             | 必須                                          | 小郡 花子  X                  |  |  |  |  |  |
| 第2日 競技役員《必須》                                             | 必須                                          |                           |  |  |  |  |  |
| 引率者資格 <mark>【校長·教員·部活動指導員·外部指導者】</mark>                  | 必須                                          | 外部指導者(保護者)<br>左から選択して入力する |  |  |  |  |  |
| 引率者氏名                                                    | 必須                                          | 小郡 花子                     |  |  |  |  |  |
| 引率者緊急連絡先(携帯)                                             | 必須                                          | 090-1234-5678             |  |  |  |  |  |
| 大会参加料                                                    | 必須                                          | 単価 500 円 × 数 15 (1 ~ 99)  |  |  |  |  |  |
| メール配信先                                                   | 必須                                          | ymgswim2110@hotmail.co.jp |  |  |  |  |  |
|                                                          |                                             |                           |  |  |  |  |  |

#### 情報入力についての留意点 ①エントリー責任者 校長ではなく実際にWebSWMSYSを操作した者 ②監督資格 校長・教員・部活動指導員・依頼監督 から選択 監督は会場に常にいること 依頼監督は校名も記入 監督者氏名 必須(選手が出場する場合、1名以上の競技役員が必要) 第1日競技役員 必須 保護者が役員をする場合氏名の後に(保)と記載 第2日競技役員 引率者資格 校長・教員・部活動指導員・外部指導者 から選択 Jレーに出場する場合は校長・教員・部活動指導員に限る 会場に常にいること 引率者氏名 大会前や大会中に連絡がつく携帯等 引率者緊急連絡先 参加者数を入力 1名 500 円 リレーのみの参加者も必要 ③大会参加料 メール配信先 連絡事項等を送信できるメールアドレス

**監督 ■ G 率者** 中体連の大会に申し込む際には監督と引率者が必要です

| $\backslash$  | 監督                                  | 引率者                     |
|---------------|-------------------------------------|-------------------------|
| │ 業務内容        | ・選手の掌握、指導                           | ・引率上の責任者(公共の交通          |
|               | ・個人種目の棄権、リレー種目の                     | 機関の利用を推奨)               |
|               | 棄権・変更の届出責任者                         | ・大会運営への協力(帯同役員)         |
|               | ・失格処分への質問・抗議                        | ・大会当日の出場校への大会結          |
|               | ・アリーナ内での選手への指導                      | 果と帰校の報告                 |
|               | <ul> <li>・大会当日の出場校への大会結果</li> </ul> |                         |
| 人員            | と帰校の報告                              | ・抗議・質問はできない             |
|               | ・大会運営への協力(帯同役員)                     |                         |
| 出堤なの          |                                     | $\bigcap$ $\tau \neq z$ |
| 山物役の          |                                     | ただ! 仙姑澤毛の引来け不可          |
| 牧女・教員         |                                     | たたし他校選手の分率は不可           |
|               | ○ 手続をすればできる                         | × <sub>できない</sub>       |
| 他出場校の         | ・他出場校の監督(校長、教員)                     |                         |
| 監督依頼された       | ・出場校の校長が、事前に監督依                     | ・他校選手の引率は不可             |
| 校長・教員         | 頼手続をすること(P16 参照)                    |                         |
|               | ・監督依頼は大会毎に行うこと                      |                         |
| 如汗動性道品        | $\bigcap$ $\tau \neq z$             |                         |
| 叩伯刿泪夺貝        |                                     |                         |
| 【新設】          | ・監督でさるのは田場校のみ                       | ・他校選手の引挙は不可             |
|               | X <sub>できない</sub>                   | △ できる場合がある              |
|               |                                     | ・他校選手の引率は不可             |
| 外部指導者         | ・監督者がいないと出場は不可                      | ・個人種目出場選手の引率のみ          |
|               |                                     | ・外部指導者が引率する場合は          |
| ( スイミング コーチ ) |                                     | 他出場校への監督依頼が必要           |
| 保護者等          |                                     | ・リレー種目出場選手の引率は          |
|               |                                     | 不可=リレー出場不可              |

#### 部活動指導員とは

- ・2018年度から新設された制度
- ・監督や引率ができる
- ・学校教育法施行規則 第七十八条の二 に規定された者
- ・学校関係者(職員)としての位置づけが必要

学校教育法施行規則 第七十八条の二 部活動指導員は、中学校におけるスポーツ、文化、科(新設)学等に関する教育 活動(中学校の教育課程として行われるものを除く。)に係る技術的な指導に従

- 事する。
  - ・プールサイドでのコーチングができる

#### 外部指導者とは

- ・中体連に登録した者 監督はできない 引率はできる場合(個人種目のみ)がある
- ・学校関係者(職員)としての位置づけは不要
- ・従来からある制度で、中体連担当が中学校でまとめて登録している
- ・スイミングクラブのコーチや保護者を登録することが多い
- ・プールサイドでのコーチングができる

#### 大会申込の業務

## 4 出力帳票の印刷

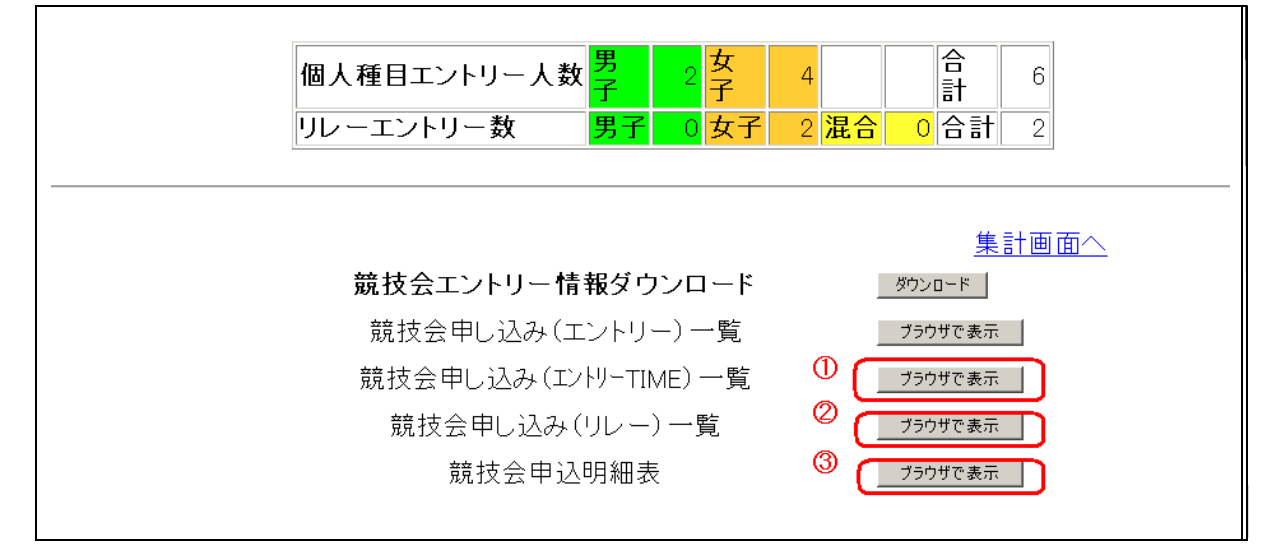

① 競技会申し込み(エントリーTIME)一覧 【提出書類】 全ての出場学校

|        |        | 競技    | 会甲し込み  | バエント | -IJ- | TIME)5 | &   | 覧表      |      |     |         |
|--------|--------|-------|--------|------|------|--------|-----|---------|------|-----|---------|
| 加盟団体名  | (財)山口! | 県水泳連  | 盟      |      |      |        |     |         |      |     |         |
| 登録団体名  | 中学     | 校(35A | )      |      |      |        |     |         |      |     |         |
| 参加人数 1 | 人(男子:0 | 人女子   | :1人)   |      |      |        |     |         |      |     |         |
| 個人種目 2 | 種目(男子  | :0種目  | 女子:2種目 | )    |      |        |     |         |      |     |         |
| SQ     | 氏名     | 性別    | 生年月日   | 学種   | 学年   | 距離     | 種目  | TIME    | 距離   | 種目  | TIME    |
| 1      |        |       |        | 中学   | 2    | 200m   | 自由形 | 2:23.45 | 400m | 自由形 | 5:04.30 |

6月13日(土)~14日(日) 開催 第56回山口県中学校春季体育大会水泳競技の部(3509201)

| 競技会申し込み(リレー)データー覧表           |
|------------------------------|
| 加盟団体名(財)山口県水泳連盟              |
| 登録団体名 中学校(35A 3)             |
| チーム数 1チーム(男子:1 女子:0 混合:0)    |
| 大会コード=3509201                |
| No チーム名 チーム性別 種目 距離 クラス TIME |
| 1 中学校 男子 フリーリレー 100m 5:23.45 |

※ 出力した帳票の記載情報(種目・距離・エントリータイム等)は選手本人、水泳担当者、校長、 の三者で必ず確認した上で提出してください。

<u>背泳ぎ、平泳ぎのエントリーミス</u>が特に多い状況です。

特に臨時部の場合、生徒・保護者・SCコーチ等に確認をとってください。

③ 競技会申込明細表 【提出書類】 校長印 公印 と エントリー担当者 (印) が必要

| 競技会                                      | 申込明細表                |              |               |         |     |
|------------------------------------------|----------------------|--------------|---------------|---------|-----|
| 団)                                       | 体情報)                 |              |               |         |     |
| 登録団体名称                                   |                      | 校(35A )      |               |         |     |
| 路名称                                      | <u> </u>             |              |               |         |     |
| カナ名称                                     | -                    |              |               |         | -   |
| 所在地                                      | 〒753−                | 山口市          | 21            | 1       | 号   |
| 電話番号                                     | 083-922-2475         |              |               |         |     |
| (鏡打                                      | 友会情報)                | 1.4. of 1.1. |               |         | _   |
| 大会名                                      | 山口:第65回県中学           | 校春体          |               |         |     |
| 期日                                       | 6月2日(土)~3日(日         | )            |               |         |     |
| 会場                                       | 山口きらら博記念公            | 、園水泳フー       | -11-          |         |     |
|                                          | 3518201              |              |               |         | _   |
| 大弦使用水路                                   | 長水路                  |              |               |         | _   |
| エントリー制限                                  | -11                  |              |               |         |     |
| 回体甲达賀用                                   |                      |              |               |         | 0   |
| 個人甲込費用                                   |                      |              |               |         | 0   |
| リレー甲込費用                                  |                      |              |               |         | 0   |
| (甲                                       | 达状况)                 | 1.7.6        | 1 * * * *     |         | _   |
| 甲込者数                                     | 男子1名                 | 女子0名         | 合計1名          |         | _   |
| 個人種目数                                    | 男子2種目                | 女子0種目        | 合計2種目         |         | -   |
| リレー種自数                                   | 男子3種目                | 女子0種目        | 混合0種目         | 合計3     | 裡   |
| (甲                                       | 达金額)                 |              |               |         | _   |
| 団体費用合計                                   |                      |              |               |         | 0   |
| 個人種目合計                                   |                      |              |               |         | 0   |
| リレー理目合計                                  |                      |              |               |         | 0   |
| 〇申込金額合計                                  |                      |              |               | 1.0     | 0   |
| (項目                                      | 費金額)                 |              |               |         | _   |
| 校長氏名[[エントリー責任者は入力者名を記入する]                | 1                    |              |               | 山口      | -   |
| 監督資格[校長·教員·船活動指導員·依頼監督]                  |                      |              |               | 依赖      | 蓋   |
| 監督者氏名(依頼監督は校名も記載)                        |                      | -            | 摄野川中          | 山田      | 太   |
| 競技役員(1)(必須)                              | 1                    |              |               | 小郡      | た   |
| 競技役員(2)(任意)                              | 1                    |              |               |         | -   |
| 引率者資格[校長•教員•部活動指導員•外部指導者                 | 1                    |              | 外部指導          | 者(保護    | 夏君  |
| 引率者氏名                                    |                      |              |               | 小郡      | 花   |
| 引率者緊急連絡先(携帯)                             |                      |              | 090           | -1234-  | 56  |
| メール配信先                                   |                      | Vmg          | swim2110:0)   | liertor | co  |
| 大会参加料                                    | 単価 500円×数 15         | /            | A111000010021 | 7.5     | 00  |
| O項目費金額合計                                 |                      |              |               | 7.50    | JOF |
| () () () () () () () () () () () () () ( |                      |              |               | 7 500   |     |
| ◎総百訂<br>                                 |                      | _            |               | 7,500   | זר  |
|                                          |                      | エント          | リー責任者         | 品川      | 興   |
| 74 443 F27 44 /7                         | Late and the late of | 1            |               |         |     |
| 登録団体名                                    | 1000万 担当             | 有            |               |         |     |
|                                          |                      |              |               |         |     |

### 大会申込の業務

### 5 出力した帳票の提出

(1)提出先·期限等

| 提出帳票               | <ol> <li>競技会申し込み(エントリーTIME)一覧</li> <li>競技会申し込み(リレー)一覧 リレー出場学校のみ</li> <li>競技会申込明細表</li> <li>監督依頼関係書類 関係校のみ *b</li> </ol> |
|--------------------|----------------------------------------------------------------------------------------------------|
| 提出先                | 〒753-0851 山口市黒川1231-1<br>山口市立平川中学校 鈴木邦幸(宛)<br>083-924-7700 (090-4231-7281) suzuki.kuniyuki@yamaguchi-ygc.ed.jp          |
| 提出期限<br>※ <u>提</u> | 春季県体5月15日(水)4/17 からエントリー可能選手権6月25日(火)5/28 からエントリー可能秋季県体7月29日(月)7/1 からエントリー可能 <b>出期限日の正午まで</b> に、出力帳票・WebSWMSYSの両方が届くこと  |

(2) 提出後の情報公開

スタートリストのWebPage\*への公開(申込期限の1週間後を目処)

\* (一財)山口県水泳連盟 HP 山口県中学校体育連盟 HP

- ・エントリー情報はスイミングスクールの指導者にも確認を依頼します
- ・<u>スタートリストの公開後は一切の修正はできません</u>
- ・提出前の「帳票の記載事項の確認」を確実にお願いします (特に、種目・距離、エントリータイムなど <u>生徒にも確認させる</u>こと)

#### 大会申込の業務

### 6 監督依頼等の手続き

山口県内の中体連主催大会では、他出場校の監督者に監督依頼をすることができます。 監督依頼手続きには、時間がかかるので、早めに事務手続きに着手することが必要です。 様式は

→山口県中学校体育連盟 HP https://yamaguchi-chutairen.com/

→トップページ

→様式集

→3 監督依頼書(様式1~3)
 からダウンロードしてください。
 一太郎形式です。

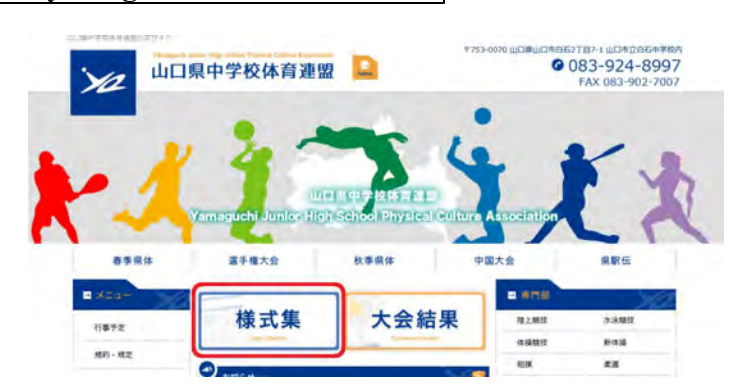

## 7 パスワードの変更

Web-SWMSYSのセキュリティー機能を高めるために Web-SWMSYSへのログインパスワードや会員情報のID、パスワードを変更する ことができます。(Web-SWMSYSのユーザーIDは変更できません)

| トップページ → 会員情報 🥺                                                                    | を開いて                              |
|------------------------------------------------------------------------------------|-----------------------------------|
| <u>A 中学校</u>                                                                       |                                   |
| 登録団体機能メニュー (ed)                                                                    | よくある問い合わせ(ユーザ名:swmsys パスワード:SWMW) |
| 登録団体情報                                                                             |                                   |
| <ul> <li>■ <u>□14章球熊会</u> <li>■ <u>団体登録変更</u> </li> </li></ul>                     |                                   |
| 競技者情報<br>● 隆珪本啓録(年日•年3.)                                                           |                                   |
| <ul> <li>▼ <u>開放と自気球(知)及: 私人/</u></li> <li>● <u>競技者登録照会・変更・削除(一覧表示)</u></li> </ul> |                                   |
| <ul> <li>● <u>競技者異動登録</u></li> <li>●</li></ul>                                     |                                   |
| <ul> <li>■ <u>競技者エントリー用一覧(更新・削除)</u></li> </ul>                                    |                                   |
| <ul> <li>● <u>年度更新処理</u></li> <li>● 学年一括更新</li> </ul>                              |                                   |
| ■ <u>□</u>                                                                         |                                   |
| <ul> <li>登録状況</li> <li>● 登録<b>書</b>照会</li> </ul>                                   |                                   |
|                                                                                    |                                   |
| ▼ <u>豆科//// 唯認(豆科団体中請書)</u> バスワード                                                  |                                   |
| (バスワート変更) クリック                                                                     |                                   |
| <ul> <li>● システム連携データ取り込み(ダウンロード)</li> </ul>                                        |                                   |

ログイン用のパスワードと競技者登録用の I D やパスワードのの変更はひとつずつ行って ください。両方一度にはできません。

パスワードが不明なときには、大内中学校:品川(090-1354-5055)に連絡してください。

| <u>A 中学校</u>                                                                          |                                                                                                    |         |
|---------------------------------------------------------------------------------------|----------------------------------------------------------------------------------------------------|---------|
| バスワート変更                                                                               |                                                                                                    |         |
| 現在バスワード、新バスワード、新バスワ・<br>バスワードは4文字以上26文字以下の                                            | ード(確認用再入力)に入力後、「バスワード変更実施」ボタンを押してください。<br>英 <mark>数字(0 ~ 9)、(A-Z)、(a-z)です。記号は使用できません。</mark>                         |         |
| 現在バスワード                                                                               |                                                                                                    |         |
| 新バスワード                                                                                |                                                                                                    |         |
| 新バスワード(確認用再入力)                                                                        |                                                                                                    |         |
| 競技者登録用ユーザ名・バスワード変更<br>競技者登録用ユーザ名および競技者登録<br>新競技者登録用ユーザ名と、現在バスワー<br>ユーザ名、バスワードは共に4文字以上 | E<br>細両方のバスワードの変更を行います。<br>ード、新しいバスワード、確認用を入力後「競技者登録用ユーザー名変更実施」ボタンを<br>-26文字以下の英数字(0 ~ 9)、(A-Z)、(a-z)です。記号(は使用できません。 | 計押してくださ |
| ※バスワードのみ変更される場合は、本^                                                                   | ミージー番下の「 <b>競技者登録用バスワード変更」</b> 機能をご利用ください。                                                                           |         |
| 新競技者登録用ユーザ名                                                                           |                                                                                                    |         |
| 現在競技者登録用バスワード                                                                         |                                                                                                    |         |
| 新競技者登録用バスワード                                                                          |                                                                                                    |         |
|                                                                                       |                                                                                                    |         |